# **GENERAL LEDGER** RELEASE NOTES – JUNE 2015

This document explains new product enhancements added to the ADMINS Unified Community for Windows **GENERAL LEDGER** system and installed on your site in June 2015.

### **TABLE OF CONTENTS**

| 1. | JOU   | RNAL ENTRIES                                      | . 2 |
|----|-------|---------------------------------------------------|-----|
|    | 1.1.  | Budget Transfers                                  | . 2 |
| 2. | YEAF  | R END PROCESSING                                  | . 2 |
|    | 2.1.  | Create New Fiscal Year                            | . 2 |
|    | 2.1.1 | 1. Live                                           | . 2 |
|    | 2.1.2 | 2. Training                                       | . 3 |
|    | 2.2.  | Roll Ledger Balances Forward                      | . 3 |
|    | 2.3.  | Appropriation Balance Forward                     | . 4 |
|    | 2.3.1 | 1. Report of Accounts Not in the "To" Fiscal Year | . 4 |
|    | 2.4.  | Exp/Rev Projection Report and Worksheets          | . 4 |
| 3. | REPO  | ORTS                                              | . 6 |
|    | 3.1.  | 1614–Projected Expenditure Summary                | . 6 |
|    | 3.2.  | 1621–Revenue & Expenditure Summary–Excel          | . 7 |
| 4. | HELP  | P REFERENCE LIBRARY                               | . 8 |

# **1. JOURNAL ENTRIES**

# 1.1. Budget Transfers

Budget transfer journal entries were showing up in the Reference tab of the transaction history screen as **"BA"** instead of type **"BT"**. This was corrected. To access the Transaction History screen, select **Ledgers** ▶ **Queries** ▶ **Transaction History**. Click on the tab labeled **4 Reference#**.

| Goto                       |                                 |                                                  | Jou                                                             | rnal History               |                                    |
|----------------------------|---------------------------------|--------------------------------------------------|-----------------------------------------------------------------|----------------------------|------------------------------------|
| Actions                    | Journa<br>Typ<br>Catego<br>1 ∀i | W BT Burget Trans                                | Transaction Date<br>sfer<br>Posted Date<br>as a BT type journal | 28-Apr-2015<br>28-Apr-2015 | Enter<br>GL<br>Alloc               |
|                            | 3[                              | Details                                          | Q Attachments                                                   |                            |                                    |
| Line Code FY 1 2015 2 2015 | Ref#                            | Account#<br>0200-450-0000-00<br>0100-430-0000-00 | 4-00-00-52010<br>4-00-00-52030                                  |                            | Budget Amount<br>-100,00<br>100,00 |

**Figure 1 Before** 

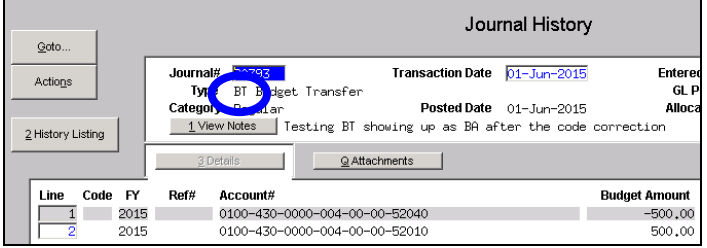

| ing Al              |                |                            |                            | -   | Transacti              | on H     | listory |   |           |      |
|---------------------|----------------|----------------------------|----------------------------|-----|------------------------|----------|---------|---|-----------|------|
| Reference#<br>20786 | FY F<br>2015 8 | <b>Posting#</b><br>3846175 | <b>User Bat</b><br>8846175 | ch# |                        |          |         |   |           |      |
|                     |                |                            |                            |     |                        |          |         |   |           |      |
| <u>1</u> Accou      | nt             | I                          | 2 Posting#                 |     | <u>3</u> Us            | er Batch | TrrCode | 4 | Referenc  | :#   |
| 1 Accou             | *              | 52010                      | 2 Posting#                 |     | <u>3</u> Us<br>Line GL | Er Batch | TrxCode | 4 | Reference | IVPE |

| ing Al                                                                                                    | Transaction History  |              |
|----------------------------------------------------------------------------------------------------|----------------------|--------------|
| Reference#         FY         Posting#         User Batch#           20793         2007         8023         008023 |                      |              |
| 1 Account 2 Posting#                                                                                                | <u>3</u> User Batch  | 4 Reference# |
| nt Number                                                                                                    | Line GL Line TrxCode | Amour Type   |
| 30-0000-004-00-00-52040                                                                                             | 1 1 JE01             | -500. 🗘 BT   |
| 30-0000-004-00-00-52010                                                                                             | 2 1 JE01             | 500.0 BT     |

**Figure 2 After** 

[ADM-AUC-GL-8167]

# 2. YEAR END PROCESSING

# 2.1. Create New Fiscal Year

### 2.1.1. Live

To minimize processing time, in a prior software update, the automatic rebuilding of account security was suppressed from the **Create New Fiscal Year** process. This was helpful for sites with Module Control 1200 set to "A", which rebuilds account security every night (making it less likely to be required to rebuild account security each time the **Create New Fiscal Year** process is run).

| ADMINS Uni                 | ified Community        |        | Release Notes – Ve                                           | rsion 6.1 |
|----------------------------|------------------------|--------|--------------------------------------------------------------|-----------|
| General Ledg               | er                     |        | Jı                                                           | une 2015  |
|                            |                        |        |                                                              |           |
| Ledgers                    |                        |        |                                                              |           |
| Account Maintenance        |                        |        |                                                              |           |
| Journal Entry Processing 🔸 |                        |        |                                                              |           |
| Posting Control            |                        |        |                                                              |           |
| Audit Overrides 🔹 🕨        |                        |        | System Module Contr                                          | ol        |
| Queries 🕨 🕨                |                        |        | ,                                                            |           |
| Reports 🕨                  |                        | Sen#   | Description                                                  | Answer    |
| OpenGov Dashboard 🔹 🕨      |                        | - Code | boompaon                                                     | 74101101  |
| Year-End Processing 💦 🕨    | Create New Fiscal Year | 1200   | Rebuild Account Security [A]ll Nights or [F]riday night only | A         |

Now, for sites with module control 1200 set to "F", the **Create New Fiscal Year** process will rebuild security each time it is run to ensure that the users will have access to accounts as soon as the process is complete.

You may set module control 1200 to A or F depending upon your preference. However, most sites prefer to set it to "F" for most of the year and then switch it to "A" during fiscal year-end when frequent changes are being made to the chart of accounts. Then, typically in mid-July it would need to be re-set back to "F". The only difference between these settings is whether your site runs the lengthy rebuild process every night or whether you only run it once a week (on Fridays).

[ADM-AUC-GL-8159]

### 2.1.2. Training

This created an issue for sites running the **Create New Fiscal Year** in the Training area, as there is no overnight job to rebuild account security for the training account. Now, when **Creating the New Fiscal Year** in the Training area, account security is always rebuilt.

[ADM-AUC-GL-8159]

### 2.2. Roll Ledger Balances Forward

An issue was identified with the Roll Ledger Balances forward process that was doubling the amounts in the encumbrance and reserve for encumbrance control accounts for the new fiscal year. Journal entry corrections were required in the past.

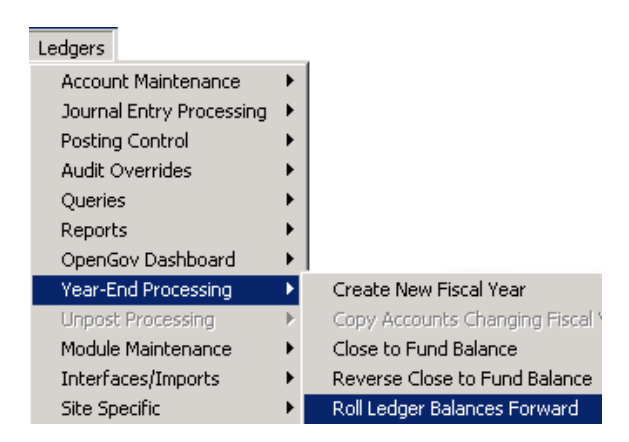

With this software update, if the fund in the fund table:

- does not close to Fund Balance, and
- it does roll ALFRE

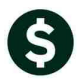

The encumbrance account and reserve for encumbrance amounts will **not** be rolled forward during the year end process. Rather, the encumbrances are established during the Purchase Order roll forward.

|              | Maintain Elements-Fund                  |                |           |          |           |                |                |                                   |   |
|--------------|-----------------------------------------|----------------|-----------|----------|-----------|----------------|----------------|-----------------------------------|---|
| Fund         | Description                             | Group          | Туре      | Category | Sub-Class | Summary Fund   | ? Close to FB? | Do Not Close Bu<br>Roll ALFRE? Fu | d |
| 0000<br>0010 | LUANN'S TEST FUND                       |                |           |          |           | CY ©N<br>CY ©N | OY ON<br>Oy On | OYON                              | J |
| 0100         | TRASH-OPERATING FUND<br>WATER-OPERATING | TRASH<br>WATER | IAA<br>EN | GV<br>GV |           | CY ©N<br>CY ©N | ⊙Y ON<br>⊙Y ON |                                   |   |
| 0300         | SEWER-OPERATING FUND                    |                | EN        | GV       |           | OY ON          | OY ON          | OY ON E                           |   |

Figure 3 Maintain Elements – Fund Table Showing Funds that Roll Forward

[ADM-AUC-GL-8164]

# 2.3. Appropriation Balance Forward

# 2.3.1. Report of Accounts Not in the "To" Fiscal Year

Fixed an error on the header of the report so that the user name and page number will be correctly displayed.

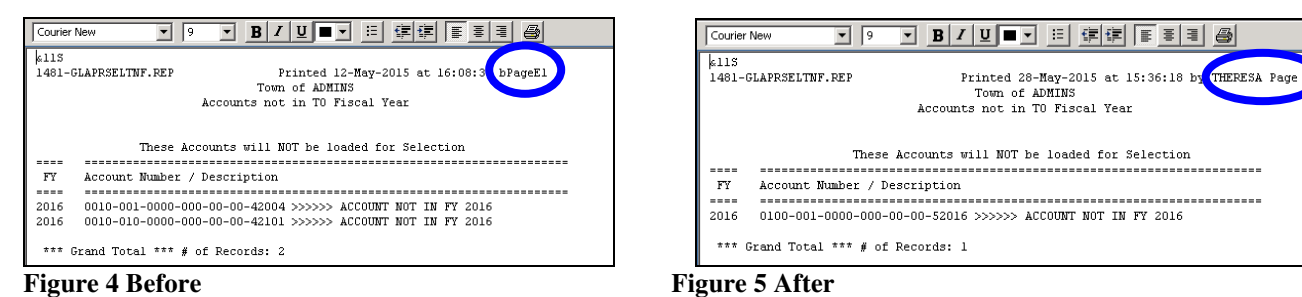

[ADM-AUC-GL-8171]

# 2.4. Exp/Rev Projection Report and Worksheets

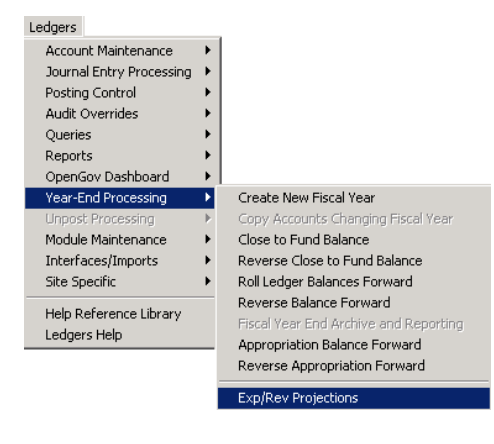

The Expenditures and Revenues Projections worksheets and reports were displaying the page numbers on the screen but the page numbers were not visible on the printed page. This was corrected.

To run this report, select Ledgers > Year-End Processing > Exp/Rev Projections.

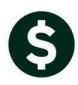

ADMINS Unified Community General Ledger

| Exp/Rev Pro                                    | jections    |
|------------------------------------------------|-------------|
| Description                                    | Date        |
| Issue Projection Worksheets (by Fund and Dept) |             |
| Build Projection Workfile                      | 18-Mar-2015 |
| Enter Projection Amounts                       | 18-Mar-2015 |
| Issue Projection Report                        | 18-Mar-2015 |
| Archive Projection File                        |             |

| 1340-GLEXPPRJWRK.REP Printed 18-Mar-2015 at       | : 16:18:34 by THERE<br>Issue Proje | SA<br>Town of ADM<br>ction Worksheets | INS<br>(by Fund and Dep | t)         |           |          |
|---------------------------------------------------|------------------------------------|---------------------------------------|-------------------------|------------|-----------|----------|
|                                                   |                                    | Fiscal Year:                          | 2016                    |            |           |          |
| Account Number and Description                    | Adjusted Budget                    | Open PO's                             | YTD Exp's               | Remain Bal | Projected | Variance |
| 0010 LUANN'S TEST FUND<br>Expenditures            |                                    |                                       |                         |            |           |          |
| 0010-000-0000-000-00-51110 DEPARTMENT HEAD SALARY | 5,000.00                           |                                       |                         | 5,000.00   |           |          |
| Total Expenditures                                | 5,000.00                           |                                       |                         | 5,000.00   |           |          |
| Total                                             | 5,000.00                           |                                       |                         | 5,000.00   |           |          |

#### Figure 6 Before - Projections Worksheets

| 1340-GLEXPPRJWRK.REP Printed 22-May-2015 at 16:58:14 by THERESA<br>Town of ADMINS<br>Issue Projection Worksheets (by Fund and Dept) |                         |                   |           |            |           | Page 1   |
|----------------------------------------------------------------------------------------------------|-------------------------|-------------------|-----------|------------|-----------|----------|
|                                                                                                    |                         | Fiscal Year: 2016 |           |            |           |          |
|                                                                                                    |                         |                   |           |            |           |          |
| Account Number and Description                                                                                                    | Adjusted Budg           | et Open PO's      | YTD Exp's | Remain Bal | Projected | Variance |
| 0010 LUANN'S TEST FUND<br>Expenditures                                                                                              |                         |                   |           |            |           |          |
| 0010-000-0000-000-00-00-51110 DEPARTM                                                                                               | TENT HEAD SALARY 5,000. | 00                |           | 5,000.00   | ·         |          |
| Total Expenditures                                                                                                    | 5,000.                  | 00                |           | 5,000.00   | ·         |          |
| Total                                                                                                    | 5,000.                  | 00                |           | 5,000.00   | ·         |          |

#### **Figure 7 After - Projections Worksheet**

| <pre>#IIS I341-GLEXPPRJFIN.REP Printed 18-Mar-2015 at</pre> | 13:42:57 by WENDY | 7<br>Town of ADM<br>Issue Projection | INS<br>Report |            |           | (        | Page |
|-------------------------------------------------------------|-------------------|--------------------------------------|---------------|------------|-----------|----------|------|
|                                                             |                   | Fiscal Year:                         | 2016          |            |           |          |      |
|                                                             |                   |                                      |               |            |           |          |      |
| Account Number and Description                              | Adjusted Budget   | Open PO's                            | YTD Exp's     | Remain Bal | Projected | Variance |      |
| 0010 LUANN'S TEST FUND<br>Expenditures                      |                   |                                      |               |            |           |          |      |
| 0010-000-0000-000-00-51110 DEPARTMENT HEAD SALARY           | 5,000.00          |                                      |               | 5,000.00   |           | 5,000.00 |      |
| Total Expenditures                                          | 5,000.00          |                                      |               | 5,000.00   |           | 5,000.00 |      |
| Total                                                       | 5,000.00          |                                      |               | 5,000.00   |           | 5,000.00 |      |

#### **Figure 8 Before – Projections Report**

| 1341-GLEXPPRJFIN.REF Printed 18-Mar-2015 at       | 13:52:36 by WEND | Y<br>Fown of ADMINS<br>e Projection Repo | rt        |            |           | Page 1   | ) |
|---------------------------------------------------|------------------|------------------------------------------|-----------|------------|-----------|----------|---|
|                                                   | F                | iscal Year: 2016                         |           |            |           |          |   |
|                                                   |                  |                                          |           |            |           |          |   |
| Account Number and Description                    | Adjusted Budget  | Open PO's                                | YTD Exp's | Remain Bal | Projected | Variance |   |
| 0010 LUANN'S TEST FUND<br>Expenditures            |                  |                                          |           |            |           |          |   |
| 0010-000-0000-000-00-51110 DEPARTMENT HEAD SALARY | 5,000.00         |                                          |           | 5,000.00   |           | 5,000.00 |   |
| Total Expenditures                                | 5,000.00         |                                          |           | 5,000.00   |           | 5,000.00 |   |
| Total                                             | 5,000.00         |                                          |           | 5,000.00   |           | 5,000.00 |   |

#### **Figure 9 After – Projections Report**

[ADM-AUC-GL-8160]

# **3. REPORTS**

# **3.1. 1614–Projected Expenditure Summary**

To run this report, select Ledgers > Reports > 1614 Projected Expenditure Summary.

| Ledger Year to                                | o Date Reports |
|-----------------------------------------------|----------------|
| Report Name                                   |                |
| 1610-Trial Balance                            | Sample Run     |
| 1612-Trial Balance w/WIP                      | Sample Run     |
| 1613-Expenditure Summary                      | Sample Run     |
| 1655-Expenditure Summary w/WIP                | Sample Run     |
| 1611-Expenditure Summary (w/ Legacy Accounts) | Sample Run     |
| 1614-Projected Expenditure Summary            | Sample Run     |

The calculations on this report related to the current month and where it is in the fiscal period were incorrect. Note the Columns Labeled "**Projected Activity**" and "**Over/Under Appropriation**".

| 1614-GLEXPSUMPRJ.REP Printed 15-Apr-2015 at                | 10:47:38 by LUAND<br>Project | I<br>Town of ADMINS<br>:ed Expenditure S | ummary               |                            |                       | Page                          | 1     |
|------------------------------------------------------------|------------------------------|------------------------------------------|----------------------|----------------------------|-----------------------|-------------------------------|-------|
|                                                            | Fisca                        | 1 Year: 2015 to                          | 2015                 |                            |                       |                               |       |
| Account Number and Description                             | Appropriations               | Net Activity<br>Enc + DR - CR            | Remaining<br>Balance | Average<br>Period Activity | Projected<br>Activity | Over / Under<br>Appropriation |       |
|                                                            |                              |                                          |                      |                            |                       |                               | 1     |
| 0010-000-0000-000-00-51110 DEPARTMENT HEAD SALARY          | 5,000.00                     | .00                                      | 5,000.00             | .00                        | .00                   | .00                           |       |
| 0100-001-0000-000-00-52016 GENERAL GOVERNM: FUNARI ROA     | .00                          | .00                                      | .00                  | .00                        | .00                   | .00                           |       |
| 0100-430-0000-004-00-00-51120 ADMINISTRATIVE PERSONNEL SA  | 50,000.00                    | .00                                      | 50,000.00            | .00                        | .00                   | .00                           |       |
| 0100-430-0000-004-00-00-51130                              | 50,000.00                    | .00                                      | 50,000.00            | .00                        | .00                   | .00                           |       |
| 0100-430-0000-004-00-00-51131 PERMANENT PERSONNEL          | 85,100.00                    | 2,185.64                                 | 85,100.00            | 437.13                     | 2,622.78              | 82,040.09                     | under |
| 0100-430-0000-004-00-00-52010 ADVERTISING                  | 150,000.00                   | 175.00                                   | 150,000.00           | 35.00                      | 210.00                | 149,755.00                    | Under |
| 0100-430-0000-004-00-00-52030 TELEPHONE                    | 155,000.00                   | 26.00                                    | 155,000.00           | 5.20                       | 31.20                 | 154,963.60                    | under |
| 0100-430-0000-004-00-00-52040 PRINTING, BINDING AND COPYIN | 160,000.00                   | 32.00                                    | 160,000.00           | 6.40                       | 38.40                 | 159,955.20                    | under |
| 0100-430-0000-004-00-00-52700 TRASH REMOVAL                | 918,380.00                   | 27,252.93                                | 918,380.00           | 5,450.59                   | 32,703.54             | 880,225.87                    | Under |
| 0100-430-0000-004-00-00-52701 TRASH INCINERATION           | 911,600.00                   | 500.00                                   | 911,600.00           | 100.00                     | 600.00                | 910,900.00                    | Under |

#### Figure 10 Before

Г

The report calculations are now correct.

| 1614-GLEXPSUMPRJ.REP Printed 21-Apr-2015 at                | 14:59:56 by LUANN<br>Projecte<br>Fiscal | Nown of ADMINS<br>ad Expenditure Summa<br>L Year: 2015 to 2015 |            | 2               | 3         | 4 Page 1   |
|------------------------------------------------------------|-----------------------------------------|----------------------------------------------------------------|------------|-----------------|-----------|------------|
|                                                            |                                         | Net Activity                                                   | Remaining  | Average         | Projected | Projected  |
| Account Number and Description                             | Appropriations                          | Enc + DR - CR                                                  | Balance    | Period Activity | Activity  | Balance    |
|                                                            |                                         |                                                                |            |                 |           |            |
| 0010-000-0000-000-00-51110 DEPARTMENT HEAD SALARY          | 5,000.00                                | . 00                                                           | 5,000.00   | .00             | .00       | 5,000.00   |
| 0100-001-0000-000-00-52016 GENERAL GOVERNM: FUNARI ROA     | .00                                     | . 00                                                           | .00        | .00             | .00       | . 00       |
| 0100-430-0000-004-00-00-51120 ADMINISTRATIVE PERSONNEL SA  | 50,000.00                               | .00                                                            | 50,000.00  | .00             | .00       | 50,000.00  |
| 0100-430-0000-004-00-00-51130                              | 50,000.00                               | .00                                                            | 50,000.00  | .00             | .00       | 50,000.00  |
| 0100-430-0000-004-00-00-51131 PERMANENT PERSONNEL          | 85,100.00                               | 2,185.64                                                       | 82,914.36  | 218.56          | 437.12    | 82,477.24  |
| 0100-430-0000-004-00-00-52010 ADVERTISING                  | 150,000.00                              | 9,175.00                                                       | 140,825.00 | 917.50          | 1,835.00  | 138,990.00 |
| 0100-430-0000-004-00-00-52030 TELEPHONE                    | 155,000.00                              | 3,326.00                                                       | 151,674.00 | 332.60          | 665.20    | 151,008.80 |
| 0100-430-0000-004-00-00-52040 PRINTING, BINDING AND COPYIN | 160,000.00                              | 32.00                                                          | 159,968.00 | 3.20            | 6.40      | 159,961.60 |
| 0100-430-0000-004-00-00-52700 TRASH REMOVAL                | 918,380.00                              | 27,252.93                                                      | 891,127.07 | 2,725.29        | 5,450.58  | 885,676.49 |
| 0100-430-0000-004-00-00-52701 TRASH INCINERATION           | 911,600.00                              | 500.00                                                         | 911,100.00 | 50.00           | 100.00    | 911,000.00 |
| 0100-950-0000-00-00-00-70014 TRASH ENCUMBRANCE             | .00                                     | .00                                                            | .00        | .00             | .00       | .00        |

**Figure 11 After** 

- 1. The **Remaining Balance** is calculated by subtracting the net activity from the appropriations.
- 2. The **Average Period Activity** is based on the net activity to the current date, divided by the number of elapsed months in the current fiscal year.

- 3. The **Projected Activity** is calculated by multiplying the average period activity by the number of months remaining in the fiscal year.
- 4. The Projected Balance is calculated by subtracting the Projected Activity from the Remaining Balance.

[ADM-AUC-GL-8166]

### 3.2. 1621–Revenue & Expenditure Summary–Excel

The Excel version of the Revenue and Expenditure Summary report has been modified to include additional columns. To run this report, select Ledgers ▶ Reports ▶ Report Library ▶ 1621 Revenue and Expenditure Summary.

| Ledger Year to Date                           | Reports |     |
|-----------------------------------------------|---------|-----|
| Report Name                                   |         |     |
| 1610-Trial Balance                            | Sample  | Run |
| 1612-Trial Balance w/WIP                      | Sample  | Run |
| 1613-Expenditure Summary                      | Sample  | Run |
| 1655-Expenditure Summary w/WIP                | Sample  | Run |
| 1611-Expenditure Summary (w/ Legacy Accounts) | Sample  | Run |
| 1614-Projected Expenditure Summary            | Sample  | Run |
| 1620-Encumbrance Summary                      | Sample  | Run |
| 1621-Revenue and Expenditure Summary          | Sample  | Run |
| 1624-Revenue Summary                          | Sample  | Run |

The Expenditures and Encumbrances have been separated into 2 columns for easier reconciliation. An additional column has been added that sums up Appropriation + Appropriation Adjustments to see the resulting Adjusted Budget. The subtotal lines are now in bold.

|                                   | A                                                                                                    |                                                                                    | E                                                                                                    | 9                                                                | С                                                                                                    | D                                                                                                    | E                                                                                                    | F                                                                                                    |  |
|-----------------------------------|----------------------------------------------------------------------------------------------------|------------------------------------------------------------------------------------|----------------------------------------------------------------------------------------------------|------------------------------------------------------------------|----------------------------------------------------------------------------------------------------|----------------------------------------------------------------------------------------------------|----------------------------------------------------------------------------------------------------|----------------------------------------------------------------------------------------------------|--|
| 1                                 | Fiscal Year: 2015 to 2015 Totals Reflect Revenue les                                                                                                    | s Expendit                                                                         | ure                                                                                                    |                                                                  |                                                                                                    |                                                                                                    |                                                                                                    |                                                                                                    |  |
| 2                                 |                                                                                                    | •                                                                                  |                                                                                                    |                                                                  |                                                                                                    |                                                                                                    |                                                                                                    |                                                                                                    |  |
| З                                 |                                                                                                    |                                                                                    | Orig                                                                                                    | jinal                                                            | Budget                                                                                                    | Encumbrances                                                                                                    |                                                                                                    | Remaining                                                                                                    |  |
| 4                                 | Account Number and Description                                                                                                    |                                                                                    | Bud                                                                                                    | get A                                                            | <u>djustments</u>                                                                                                    | & Expenditures                                                                                                    | Revenue                                                                                                    | Balance                                                                                                    |  |
| 5                                 | 0200-000-0000-000-00-42040 WATER LIENS                                                                                                    |                                                                                    |                                                                                                    | 0.00                                                             | 0.00                                                                                                    | 0.00                                                                                                    | 4,124.99                                                                                                    | 4,124.99                                                                                                    |  |
| 6                                 | 0200-000-0000-000-00-42050 WATER CHARGES                                                                                                    |                                                                                    |                                                                                                    | 0.00                                                             | 0.00                                                                                                    | 0.00                                                                                                    | 181.05                                                                                                    | 181.05                                                                                                    |  |
| 7                                 | 0200-000-0000-000-00-00-42200 WATER APP & CONNECTION FEE                                                                                                    |                                                                                    |                                                                                                    | 0.00                                                             | 0.00                                                                                                    | 0.00                                                                                                    | 2,675.00                                                                                                    | 2,675.00                                                                                                    |  |
| 8                                 | _Total_Revenue                                                                                                    |                                                                                    |                                                                                                    | 0.00                                                             | 0.00                                                                                                    | 0.00                                                                                                    | 6,981.04                                                                                                    | 6,981.04                                                                                                    |  |
| 9                                 | 0200-430-0000-004-00-00-51121 ADMINISTRATIVE PERSONNEL                                                                                                    |                                                                                    |                                                                                                    | 0.00                                                             | 185,000.00                                                                                                    | 0.00                                                                                                    | 0.00                                                                                                    | 185,000.00                                                                                                    |  |
| 10                                | 0200-450-0000-004-00-00-51110 DIRECTOR                                                                                                    |                                                                                    | 27                                                                                                    | 191.00                                                           | 225,000.00                                                                                                    | 5,453.21                                                                                                    | 0.00                                                                                                    | 246,737.79                                                                                                    |  |
| 11                                | 0200-450-0000-004-00-00-51120 ASSISTANT DIRECTOR                                                                                                    |                                                                                    | 30                                                                                                    | 412.00                                                           | 230,000.00                                                                                                    | 3,080.69                                                                                                    | 0.00                                                                                                    | 257,331.31                                                                                                    |  |
| 12                                | 0200-450-0000-004-00-00-51121 ADMINISTRATIVE PERSONNEL                                                                                                    |                                                                                    |                                                                                                    | 030.00                                                           | 235,000.00                                                                                                    | 5,325.78                                                                                                    | 0.00                                                                                                    | 267,704.22                                                                                                    |  |
| 13                                | 3 0200-450-0000-004-00-00-51122 FOREMAN                                                                                                    |                                                                                    |                                                                                                    | 148.00                                                           | 240,000.00                                                                                                    | 2,364.24                                                                                                    | 0.00                                                                                                    | 266,783.76                                                                                                    |  |
| 14                                | 0200-450-0000-004-00-00-51130 PERMANENT PERSONNEL SALARI                                                                                                    | ES                                                                                 | 493                                                                                                    | 975.00                                                           | 245,000.00                                                                                                    | 48,496.08                                                                                                    | 0.00                                                                                                    | 690,478.92                                                                                                    |  |
| Fi                                | Figure 12 Before                                                                                                    |                                                                                    |                                                                                                    |                                                                  |                                                                                                    |                                                                                                    |                                                                                                    |                                                                                                    |  |
|                                   |                                                                                                    |                                                                                    |                                                                                                    | - <b>Y</b>                                                       |                                                                                                    |                                                                                                    |                                                                                                    |                                                                                                    |  |
|                                   |                                                                                                    | -                                                                                  |                                                                                                    |                                                                  |                                                                                                    | -                                                                                                    |                                                                                                    |                                                                                                    |  |
|                                   | A                                                                                                    | B                                                                                  | C                                                                                                    |                                                                  |                                                                                                    |                                                                                                    |                                                                                                    |                                                                                                    |  |
| 1                                 | Assessed three has and Description                                                                                                    | onginai                                                                            |                                                                                                    | Tatal                                                            |                                                                                                    | E.                                                                                                    | G                                                                                                    | H                                                                                                    |  |
| 3                                 |                                                                                                    | Budget                                                                             | Budget                                                                                                    | Total                                                            |                                                                                                    | F<br>F                                                                                                    | G                                                                                                    | H<br>Remaining                                                                                                    |  |
| 4                                 |                                                                                                    | Budget                                                                             | Adjustments                                                                                                    | Total<br><u>Budge</u>                                            | t Expendit                                                                                                    | ures Encumbrance                                                                                                    | G<br>Es <u>Revenue</u><br>00 412490                                                                                                    | H<br>Remaining<br>Balance<br>4 124 99                                                                                                    |  |
| - 4                               | Account Number and Description<br>0200-000-0000-000-00-00-42040 WATER LIENS<br>0200-000-0000-000-00-42050 WATER CHARGES                                                                                                    | Budget<br>0.00<br>0.00                                                             | Adjustments<br>0.00                                                                                                    | Total<br><u>Budge</u>                                            | t Expendit                                                                                                    | Ures Encumbrance<br>0.00 0<br>0.00 0                                                                                                    | G<br>Es Revenue<br>00 4,124.99<br>00 181.05                                                                                                    | H<br>Remaining<br>Balance<br>4,124.99<br>5 181.05                                                                                                    |  |
| 5                                 | Account Number and Jeserption<br>0200-000-0000-000-00-42040 WATER LIENS<br>0200-000-0000-000-00-42050 WATER CHARGES<br>0200-000-0000-000-00-42200 WATER APP & CONNECTION FEE                                                                                                    | Budget<br>0.00<br>0.00<br>0.00                                                     | Budget<br><u>Adjustments</u><br>0.00<br>0.00<br>0.00                                                                                                    | Total<br><u>Budge</u>                                            | t Expendit<br>0.00<br>0.00                                                                                                    | UTES Encumbrance<br>0.00 0<br>0.00 0<br>0.00 0                                                                                                    | G<br>Ess<br>Revenue<br>00 4,124.99<br>00 181.05<br>00 2,675.00                                                                                                    | H<br>Remaining<br>Balance<br>4,124.99<br>5 181.05<br>0 2,675.00                                                                                                |  |
| 5                                 | Account Number and Jeserption<br>0200-000-0000-000-00-42040 WATER LIENS<br>0200-000-0000-000-00-42050 WATER CHARGES<br>0200-000-0000-000-00-42200 WATER APP & CONNECTION FEE<br>                                                                                                    | Budget<br>0.00<br>0.00<br>0.00<br>0.00                                             | Budget<br><u>Adjustments</u><br>0.00<br>0.00<br>0.00<br>0.00                                                                                                    | Total<br><u>Budge</u>                                            | t <u>Expendit</u><br>0.00<br>0.00<br>0.00<br>0.00                                                                                                    | Image: Image: | G<br>25 Revenue<br>00 4,124.99<br>00 181.09<br>00 2,675.00<br>00 6,981.04                                                                                                    | H<br>Remaining<br>Balance<br>4,124.99<br>5 181.05<br>2,675.00<br>4 6,981.04                                                                                    |  |
| 4<br>5<br>7                       | Account Number and Description<br>0200-000-0000-000-00-42040 WATER LIENS<br>0200-000-0000-000-00-42050 WATER CHARGES<br>0200-000-0000-000-00-42200 WATER APP & CONNECTION FEE<br>                                                                                                    | Budget<br>0.00<br>0.00<br>0.00<br>0.00                                             | Budget<br><u>Adjustments</u><br>0.00<br>0.00<br>0.00<br>0.00                                                                                                    | Total<br><u>Budge</u>                                            | t Expendito<br>0.00<br>0.00<br>0.00<br>0.00                                                                                                    | Intersection         Encumbrance           0.00         0           0.00         0           0.00         0           0.00         0           0.00         0                                                                                                    | G<br>25 Revenue<br>00 4,124.99<br>00 181.09<br>00 2,675.00<br>00 6,981.04                                                                                                    | H<br>Remaining<br>Balance<br>4,124.99<br>5 181.05<br>0 2,675.00<br>4 6,981.04                                                                                  |  |
| 4<br>5<br>7<br>8                  | Account Number and Description<br>2020-000-0000-000-00-00-00-42040 WATER LIENS<br>0200-000-0000-000-00-00-42050 WATER CHARGES<br>0200-000-0000-000-00-00-42200 WATER APP & CONNECTION FEE<br>Total_Revenue<br>0200-430-0000-004-00-00-51121 ADMINISTRATIVE PERSONNEL                                                                                                    | Budget<br>0.00<br>0.00<br>0.00<br>0.00                                             | Budget<br><u>Adjustments</u><br>0.00<br>0.00<br>0.00<br>0.00<br>185,000.00                                                                                                    | Total<br><u>Budge</u><br>185,00                                  | t Expendition<br>0.00<br>0.00<br>0.00<br>0.00<br>0.00                                                                                                    | Intersection         Encumbrance           0.00         0         0           0.00         0         0           0.00         0         0           0.00         0         0           0.00         0         0           0.00         0         0                                                                                                    | G<br>25 Revenue<br>00 4,124.99<br>00 181.09<br>00 2,675.00<br>00 6,981.04<br>00 0.00                                                                                                    | H<br>Remaining<br>Balance<br>3 4,124.99<br>5 181.05<br>0 2,675.00<br>4 6,981.04<br>0 185,000.00                                                                |  |
| 4<br>5<br>7<br>8<br>9             | Inccount         Number         and         Description           0200-0000-000-000-00-42040         WATER LIENS         0200-000-000-00-00-02050         WATER CHARGES           0200-000-000-000-00-00-42200         WATER APP & CONNECTION FEE                                                                                                    | Budget<br>0.00<br>0.00<br>0.00<br>0.00<br>0.00<br>27,191.00                        | Budget<br><u>Adjustments</u><br>0.00<br>0.00<br>0.00<br>185,000.00<br>225,000.00                                                                                                    | Total<br>Budge<br>185,00<br>252,19                               | t Expendition<br>0.00<br>0.00<br>0.00<br>0.00<br>0.00<br>1.00 5,43                                                                                       | Inclusion         Final Action           0.00         0         0           0.00         0         0           0.00         0         0           0.00         0         0           0.00         0         0           0.00         0         0           0.00         0         0           0.00         0         0                                                                                                    | G Revenue 00 4,124.98 00 4,124.98 00 2,675.00 00 6,981.04 00 00 0.00 00 0.00                                                                                                    | H<br>Remaining<br>Balance<br>3 4,124.99<br>5 181.05<br>0 2,675.00<br>4 6,981.04<br>0 185,000.00<br>0 246,737.79                                                |  |
| 4<br>5<br>7<br>8<br>9<br>10       | Account Number and Description           0200-000-000-00-00-00-42040 WATER LIENS           0200-000-000-00-00-42050 WATER CHARGES           0200-000-000-00-00-42050 WATER CHARGES           0200-000-000-00-00-42200 WATER APP & CONNECTION FEE           _Total_Revenue           0200-430-0000-004-00-00-51121 ADMINISTRATIVE PERSONNEL           0200-450-0000-004-00-00-51110 DIRECTOR           0200-450-0000-004-00-00-51120 ASSISTANT DIRECTOR                                                                                       | Budget<br>0.00<br>0.00<br>0.00<br>0.00<br>0.00<br>27,191.00<br>30,412.00           | Budget<br><u>Adjustments</u><br>0.00<br>0.00<br>0.00<br>185,000.00<br>225,000.00<br>230,000.00                                                                                                    | Total<br>Budge<br>185,00<br>252,19<br>260,41                     | t Expendit<br>0.00<br>0.00<br>0.00<br>0.00<br>0.00<br>1.00<br>5,4:<br>2.00<br>3,0:                                                                       | Incumbrane           0.00         0           0.00         0           0.00         0           0.00         0           0.00         0           0.00         0           0.00         0           0.00         0           0.00         0           0.00         0           0.00         0           0.00         0           0.00         0           0.00         0           0.00         0           0.00         0           0.00         0           0.00         0           0.00         0           0.00         0           0.00         0           0.00         0           0.00         0           0.00         0           0.00         0           0.00         0           0.00         0           0.00         0           0.00         0           0.00         0           0.00         0                                                                                                    | G Revenue ( 4,124.98 00 4,124.98 00 181.08 00 2,675.00 00 6,981.0 00 00 00 0.00 00 00 0.00 00 00 0.00 00                                                                                                    | H<br>Remaining<br>Balance<br>4,124.99<br>5 181.05<br>0 2,675.00<br>4 6,981.04<br>0 185,000.00<br>0 185,000.00<br>0 246,737.79<br>0 257,331.31                  |  |
| 4<br>5<br>7<br>8<br>9<br>10<br>11 | Account Number and Description           0200-000-0000-000-00-42040 WATER LIENS           0200-000-0000-000-00-42050 WATER CHARGES           0200-000-0000-000-00-42050 WATER CHARGES           0200-000-0000-000-00-42200 WATER APP & CONNECTION FEE           _Total_Revenue           0200-430-0000-004-00-00-51121 ADMINISTRATIVE PERSONNEL           0200-450-0000-004-00-00-51120 ASSISTANT DIRECTOR           0200-450-0000-004-00-00-51121 ADMINISTRATIVE PERSONNEL           0200-450-0000-004-00-00-51121 ADMINISTRATIVE PERSONNEL | Budget<br>0.00<br>0.00<br>0.00<br>0.00<br>27,191.00<br>30,412.00<br>38,030.00      | Budget<br><u>Adjustments</u><br>0.00<br>0.00<br>0.25,000.00<br>0.23,000.00<br>0.23,000<br>0.23,000.00<br>0.23,000<br>0.23,0000<br>0.23,0000<br>0.23,00                                                                                                    | Total<br>Budge<br>185,00<br>252,19<br>260,41<br>273,03           | t Expendito<br>0.00<br>0.00<br>0.00<br>0.00<br>0.00<br>0.00<br>1.00<br>5,43<br>2.00<br>3,04<br>0.00<br>5,33                                              | Incumbrane:           0.00         0           0.00         0           0.00         0           0.00         0           0.00         0           0.00         0           0.00         0           0.00         0           0.00         0           0.00         0           0.00         0           0.00         0           0.00         0           0.00         0           0.00         0           0.00         0           0.00         0           0.00         0           0.00         0           0.00         0           0.00         0           0.00         0           0.00         0           0.00         0           0.00         0           0.00         0           0.00         0           0.00         0           0.00         0           0.00         0           0.00         0           0.00         0           0.00         0                                                                                                    | G Revenue S Revenue S Reve | H<br>Remaining<br>Balance<br>9 4,124,99<br>5 181.05<br>0 2,675.00<br>4 6,981.04<br>0 185,000.00<br>0 246,737.79<br>0 257,331.31<br>0 267,704.22                |  |
| 7<br>8<br>9<br>10<br>11<br>12     | Incodum         Number         and         Uescription           0200-000-0000-000-00-00-00-42040         WATER LIENS         0200-000-0000-000-00-42050         WATER CHARGES           0200-000-0000-000-00-00-42200         WATER CHARGES         0200-42040         VATER APP & CONNECTION FEE                                                                                                    | Budget<br>0.00<br>0.00<br>0.00<br>27,191.00<br>30,412.00<br>38,030.00<br>29,148.00 | Budget<br><u>Adjustments</u><br>0.00<br>0.00<br>0 | Total<br>Budge<br>185,00<br>252,19<br>260,41<br>273,03<br>269,14 | t Expendit<br>0.00<br>0.00<br>0.00<br>0.00<br>0.00<br>0.00<br>0.00<br>1.00<br>5,4'<br>2.00<br>3,0'<br>3,0'<br>3,0'<br>3,0'<br>3,0'<br>3,0'<br>3,0'<br>3, | Interface         Encumbrance           0.00         0         0           0.00         0         0           0.00         0         0           0.00         0         0           0.00         0         0           0.00         0         0           0.00         0         0           0.00         0         0           0.00         0         0           0.00         0         0           0.00         0         0           0.00         0         0           0.00         0         0           0.00         0         0           0.00         0         0           0.00         0         0           0.00         0         0           0.00         0         0           0.00         0         0           0.00         0         0           0.00         0         0           0.00         0         0           0.00         0         0           0.00         0         0           0.00         0                                                                                                    | G Revenue ( )                                                                                                    | H<br>Remaining<br>Balance<br>9 4,124.99<br>5 181.05<br>1 2,675.00<br>4 6,981.04<br>1 85,000.00<br>0 246,737.79<br>0 257,331.31<br>0 267,704.22<br>0 266,783.76 |  |

#### Figure 13 After

[ADM-AUC-GL-8173]

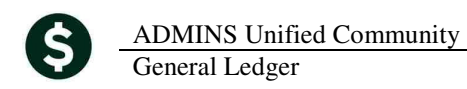

# 4. HELP REFERENCE LIBRARY

Not applicable for this software update.